北星しんきんWEB-FBサービスをご利用のお客様へ

北星信用金庫

# Windows10 における電子証明書取得・更新について

日頃、北星しんきんWEB-FBサービスをご利用いただき、誠にありがとうございます。

標記の件につき、当金庫では電子証明書取得・更新における動作環境として、Internet Explorer11.0(以下、IE11)のみとしておりましたが、IE11のサポートが本年6月で終了する予定 となっております。

今般、Windows10 における Microsoft Edge の IE モードによる電子証明書取得・更新の動作確認が 行われ、動作確認済み環境となりましたので、以下に動作確認済み環境一覧および、次ページ以降 に設定方法を提示させて頂きますので、ご高覧の上対応いただきたく、お願い申し上げます。

#### 動作確認済み環境一覧

| O S       | ブラウザ                                         | 通常取引 | 電子証明書<br>取得・更新操作 |
|-----------|----------------------------------------------|------|------------------|
|           | InternetExplorer11.0<br>※2022 年 6 月でサポート終了予定 | 0    | 0                |
| Windows10 | Microsoft Edge                               | 0    | ×                |
|           | Microsoft Edge(IE モード)<br>※今回追加              | ×    | 0                |
|           | Chrome                                       | 0    | ×                |
| ※参考       | Microsoft Edge                               | 0    | ×                |
| Windows11 | Microsoft Edge (IEモード)                       | 0    | 0                |
|           | Chrome                                       | 0    | ×                |

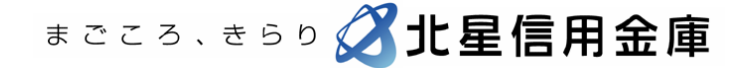

#### Windows10 における Microsoft Edge の設定方法

- 1. インターネットオプションの設定(WEB-FB サービス利用基本設定)
- 2. 電子証明書取得・更新するための設定(IEモード設定)
- 3. IE モード設定の解除

#### 1. インターネットオプションの設定(WEB-FB サービス利用基本設定)

※この項目はすべてのブラウザを閉じた状態で行ってください。

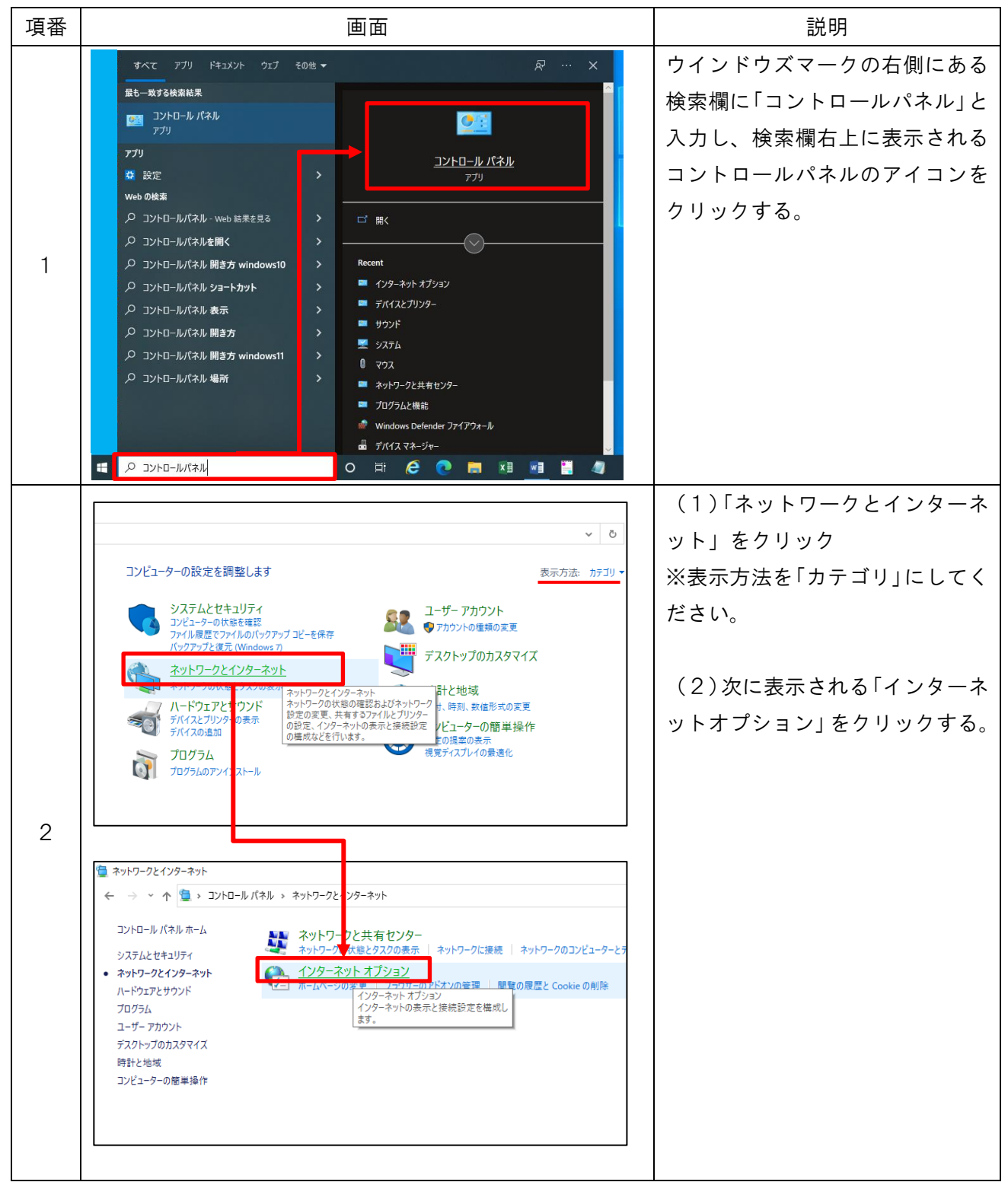

まごころ、きらり 🔏北星信用金庫

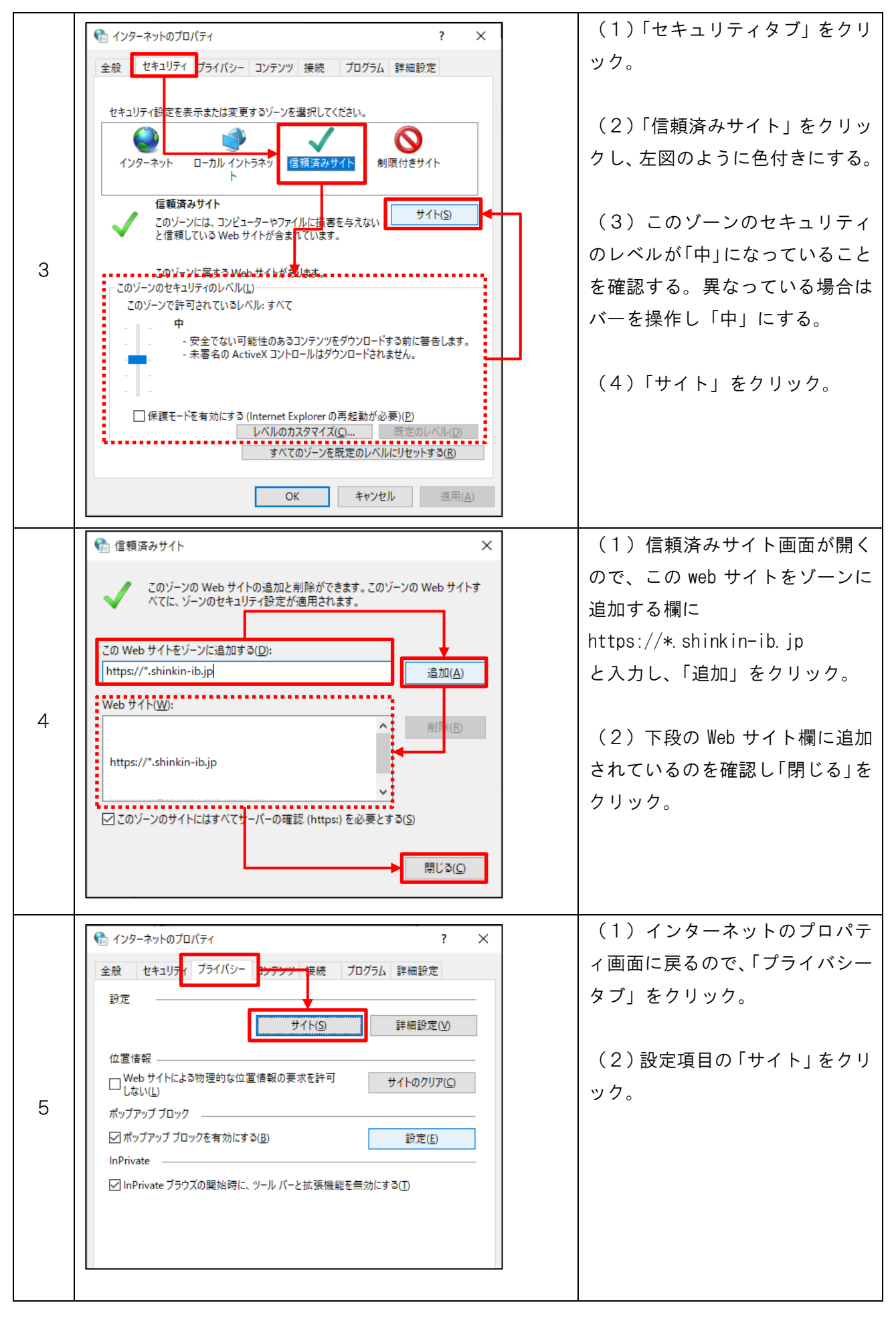

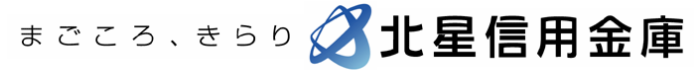

 $\mathbf{2}$ 

| 6 | <ul> <li>★ サイトごとのブライパシー操作</li> <li>★ サイトの管理</li> <li>ブライパシーボリシーに関係なく Cookie の使用を常に許可または拒否する Web サイトを<br/>指定することができます。</li> <li>管理する Web サイトの完全なアドレスを入力してから、[許可]または [ブロック]をクリックしてくだ<br/>さい。</li> <li>一覧からサイトを削除するには、Web サイトの名前を選択して (削除) ボタンをクリックし ください。</li> <li>「酸からサイトのアドレス(<u>い</u>):</li> <li>shinkin-ib.jp</li> <li>プロ・ク(B)</li> <li>許可(<u>A</u>)</li> <li>管理している Web サイト(<u>S</u>):</li> <li>ドメイン</li> <li>shinkin-ib.jp</li> <li>第定</li> <li>副F(<u>R</u>)</li> <li>すべて 場除(<u>M</u>)</li> </ul>                                                                                                    | <ul> <li>(1)サイトごとのプライバシー<br/>操作画面が開くので、Webサイトの<br/>アドレス欄に<br/>shinkin-ib.jp</li> <li>と入力し「許可」をクリック。</li> <li>(2)下段の管理している Web サ<br/>イト欄に追加されているのを確認<br/>し「OK」をクリック。</li> </ul>    |
|---|----------------------------------------------------------------------------------------------------|----------------------------------------------------------------------------------------------------|
|   | ОК                                                                                                    |                                                                                                    |
| 7 | <ul> <li></li></ul>                                                                                                    | <ul> <li>(1)インターネットのプロパティ画面に戻るので、「ポップアップブロックを有効にする」ボックスにチェックがあるか確認する。無い場合はボックスをクリックしチェックをつける。</li> <li>(2)右にある「設定」をクリック。</li> </ul>                                               |
| 8 | (例外       現在ポップアップはブロック 印へています。下の一覧にサイトを追加することにおり、特定の Web サイトのボップアップがを許可できます。         (計可する Web サイトのアドレス( <u>W</u> ):       (日本)         (日本)       (日本)         (日本)       (日本) | <ul> <li>(1)ポップアップブロックの設<br/>定画面が開くので、許可する Web<br/>サイトのアドレス欄に</li> <li>www.shinkin.co.jp<br/>と入力し、「追加」をクリック。</li> <li>(2)下段の許可されたサイトに<br/>追加されているのを確認し「閉じ<br/>る」をクリック。</li> </ul> |

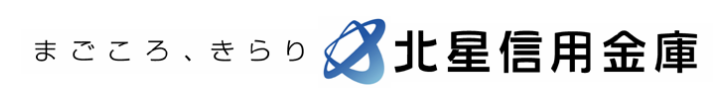

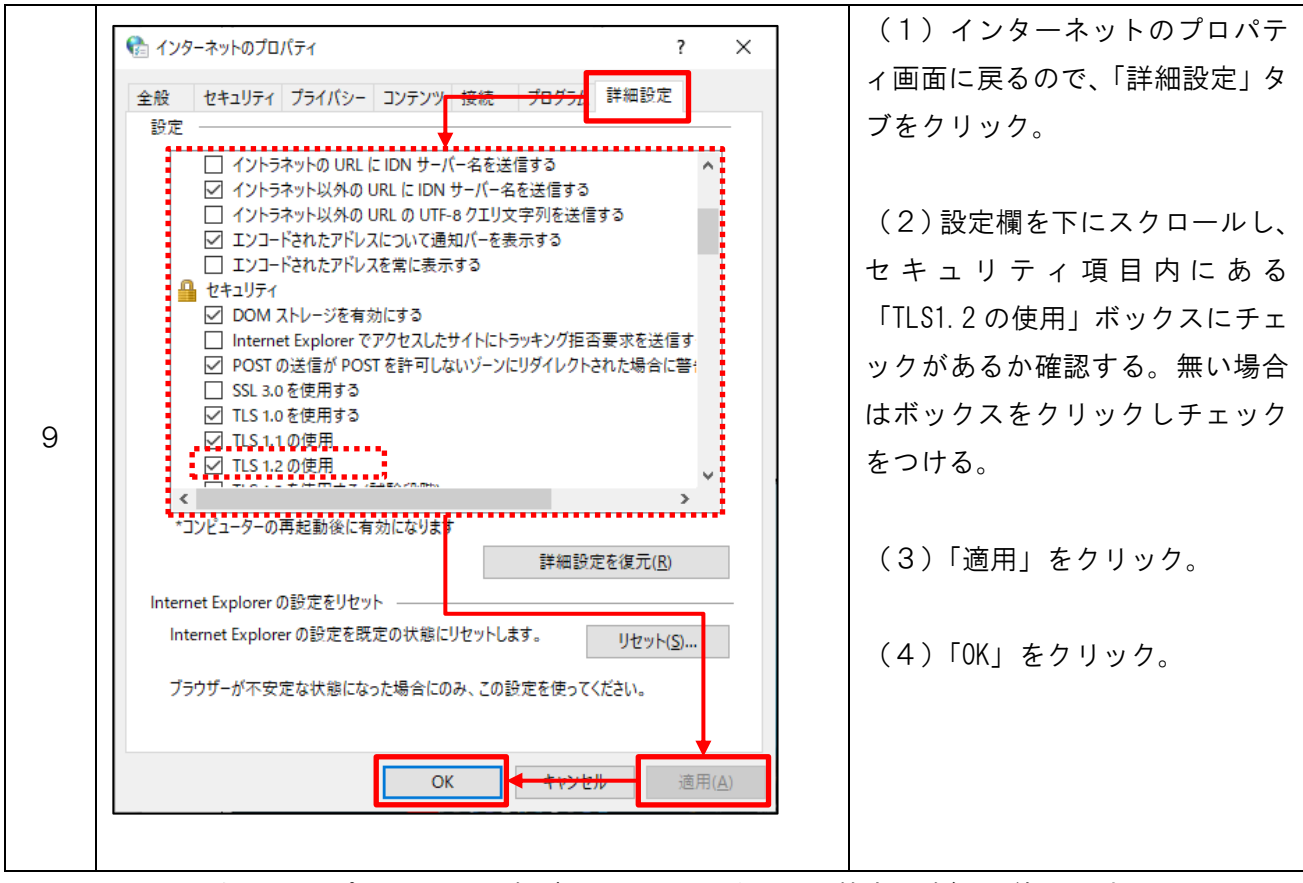

以上でインターネットオプションの設定(WEB-FB サービス利用基本設定)は終了です。 次項から Microsoft Edge の IE モードについて説明します。

## 2. 電子証明書取得・更新するための設定(IEモード設定)

| 項番 | 画面                                                                                                    | 説明                                             |
|----|----------------------------------------------------------------------------------------------------|------------------------------------------------|
| 1  | <ul> <li>○ 北里しんきん   WEB-FB D' × □ D7/2 × +</li> <li>← ○ ○ ○ ○ https://www13.ib.shinkin-ib.jp/est/webfb/wfblin000.do2Code=MTAyNA==</li> <li>ま こ こ る 、 き ら ら ② 北星信用金庫 北壁信用金庫 北壁信用金庫 WEB-FB</li> <li>ログイン</li> <li>D・パスワード方式のお客さま</li> <li>ログイントウエスのお客さま</li> <li>ログインはいるお客さまは、た客職D、ログインパスワードを入力して、「ログイン」ボタンを押してください。</li> <li>● ログイン</li> <li>アビジョン</li> <li>・ □ ログイン</li> <li>・ □ ログイン</li> <li>・ □ □ ログイン</li> <li>・ □ ログイン</li> <li>・ □ □ ログイン</li> <li>・ □ □ ログイン</li> <li>・ □ □ ログイン</li> <li>・ □ □ ログイン</li> <li>・ □ □ ログイン</li> <li>・ □ □ ログイン</li> <li>・ □ □ ログイン</li> <li>・ □ □ □ □ □ □ □ □ □ □ □ □ □ □ □ □ □ □ □</li></ul> | Microsoft Edge を開き、WEB-FB サ<br>ービスのログインページを開く。 |

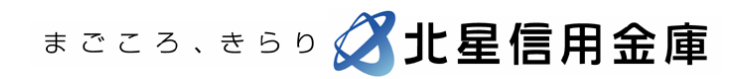

|   | – 0 ×                                                                                                    | (1)ウィンドウ右上の「…」をク         |
|---|----------------------------------------------------------------------------------------------------|--------------------------|
|   |                                                                                                    | リック。                     |
|   | 同 新山坡道 Ctrl+I                                                                                                    |                          |
|   | 日 新しウインドウ Ctrl+N                                                                                                    | (2)表示されるメニューの中か          |
|   |                                                                                                    | ら「設定」をクリックする。            |
|   | Web キャプチャ         Ctrl+Shift+S                                                                                           |                          |
|   | ☑ ● 共有                                                                                                    |                          |
| 2 | Ctrl+F<br>Ctrl+F                                                                                                    |                          |
|   | A <sup>N</sup> 音声で読み上げる Ctrl+Shift+U                                                                                     |                          |
|   | Internet Explorer モードで再読み込みする                                                                                            |                          |
|   | その他のツール >                                                                                                    |                          |
|   | <b>63</b> 韵定                                                                                                    |                          |
|   | ⑦ ヘルプとフィードバック >                                                                                                    |                          |
|   | Microsoft Edge を閉じる                                                                                                    |                          |
|   |                                                                                                    |                          |
|   | 設定                                                                                                    |                          |
|   | Q 設定の検索                                                                                                    | ら「既定のフラワサー」をクリッ<br>」     |
|   | ❷ プロファイル                                                                                                    | ク。                       |
|   | ⑦ ブライバシー、検索、サービス                                                                                                    |                          |
| 3 | ④ 外観                                                                                                    |                          |
| 0 | □ [スタート]、「ホーム]、および [新規] タブ                                                                                               |                          |
|   |                                                                                                    |                          |
|   | □ 既定のブラウザー                                                                                                    |                          |
|   | <u>↓</u> ダウンロード                                                                                                    |                          |
|   | 愛 ファミリー セーフティ                                                                                                    |                          |
|   | 既定のブラウザー                                                                                                    | (1)画面右側に既定のブラウザ          |
|   | Microsoft Edge は既定のブラウザーです 死走に設定する                                                                                       | 一画面が表示されるので、             |
|   |                                                                                                    | InternetExplorer モードでサイト |
|   | Internet Explorer の互換性                                                                                                   | の読み込みを許可欄右にある「既          |
|   | Internet Explorer に Microsoft Edge でサイトを開かせる ⑦ なし > Internet Explorer でブラウズするとおに、Microsoft Edge でサイトを自動的に開くように磁発できます     | 定」をクリック。                 |
|   | Internet Explorer モードでサイトの再読み込みを許可 ① 許可 🗸                                                                                |                          |
|   | Microsoft Edge でプラウズするときに、互換性を確保するために Internet Explorer が必要な場合は、Internet Explorer モードで再き 読み込んご 既定<br>とを選択できます。           | (2)表示される項目から「許可」         |
|   | Internet Explorer モード ページ<br>これらのページは、ページ造動日から 30 日間 Internet Explorer モードで聞きます。Internet Explorer モードの一覧に造加されているページが支付がし | をクリック。                   |
| 4 |                                                                                                    |                          |
|   |                                                                                                    | ※お客様の環境により、「許可」と         |
|   |                                                                                                    | なっている場合はこの項目をスキ          |
|   |                                                                                                    | ップしてください。                |
|   |                                                                                                    | 「許可しない」となっている場合          |
|   |                                                                                                    | は「許可」にすると問題となる場          |
|   |                                                                                                    | 合がありますので システム構筑          |
|   |                                                                                                    |                          |
|   |                                                                                                    | 未有への向い合わせくたさい。           |

まごころ、きらり 🔏北星信用金庫

|   |                                                                                                    | 「再起動」ボタンが表示されるの                   |
|---|----------------------------------------------------------------------------------------------------|-----------------------------------|
|   |                                                                                                    | で、クリックする。                         |
|   | Microsoft Edge は現在のノブリラーです<br>成正したまだをする                                                                                                    |                                   |
|   | Internet Explorer の互換性                                                                                                    |                                   |
|   | Internet Explorer に Microsoft Edge でサイトを開かせる ⑦ なし ~                                                                                                    |                                   |
|   | Internet Explorer でプラウズするときに、Microsoft Edge でサイトを自動的に開くように進行できます                                                                                                    |                                   |
| 5 | Internet Explorer モードでサイトの再読み込みを許可 ⑦<br>Microsoft Edge でプラウズするときに、互換性を確保するために Internet Explorer が必要な場合は、Internet Explorer モードで再度読み込むとと                                                                                                    |                                   |
|   | を選択できます。<br>この設定の変更を有効にするには、ブラウザーを再起動してください う 再起動                                                                                                    |                                   |
|   | Internet Explorer モード ページ<br>Thomas and a Company Source Company Company Com                                                                                                    |                                   |
|   | くいらのハーンは、ハーン油加口から 30 口間 internet spicer モートで聞きます。internet spicer モートツー 見し追加とい いらハーンがまにありません                                                                                                    |                                   |
|   |                                                                                                    |                                   |
|   |                                                                                                    |                                   |
|   |                                                                                                    |                                   |
|   | ۲۲۶ × این کاری کے ایک کرد ہے۔<br>ettings/defaultBrowser کے گڑ≊ ک⊕ ی …                                                                                                    | 一度 Microsoft Edge がすべて閉           |
|   | 既定のブラウザー                                                                                                    | じ、再度表示されるので、設定画面                  |
|   | Microsoft Edge は既定のプラウザーです  死定に設定する                                                                                                    | タブの「×」をクリックし、設定画                  |
|   |                                                                                                    | 面を閉じます。                           |
|   | Internet Explorer の互換性                                                                                                    |                                   |
|   | Internet Explorer に、Microsoft Edge でサイトを相対であり、<br>Internet Explorer でブラウズするときに、Microsoft Edge でサイトを自動的に描くように選択できます                                                                                                    |                                   |
| 6 | Internet Explorer モードでサイトの再読み込みを許可 ③ 許可 ~                                                                                                    |                                   |
| 0 | Microsoft Edge (ソプ)メタンとに、三原理を地理ダタン(20)L Internet Support アルテル Windows Laborate Company August August Augu |                                   |
|   | Intermet Explorer モートベージ 許可しない<br>これらのページは、ページ追加日から 30 日間 Internet Explorer モードで開きます. Internet Explorer モードの一覧に追加されているページがまだありま                                                                                                    |                                   |
|   |                                                                                                    |                                   |
|   |                                                                                                    |                                   |
|   |                                                                                                    |                                   |
|   |                                                                                                    |                                   |
|   |                                                                                                    |                                   |
|   |                                                                                                    | (1) ログインページが表示され                  |
|   |                                                                                                    | るので、画面右上の「…」をクリッ                  |
|   |                                                                                                    | <b>7</b>                          |
|   |                                                                                                    | ~ 0                               |
|   | 山 新しいワイントワ Ctrl+N                                                                                                    | (2) 事示され スメー の中か                  |
|   | G Web キャプチャ Ctrl+Shift+S                                                                                                    |                                   |
|   | ☑ ○ 共有                                                                                                    | ゥーIIILerneLExplorer モート ビ冉<br>= 1 |
| 7 | し         パージ内の検索         Ctrl+F                                                                                                    | 「武み込み9る」をクリツク。                    |
|   | A <sup>N</sup> 音声で読み上げる Ctrl+Shift+U                                                                                                    |                                   |
|   | Internet Explorer モードで再読み込みする                                                                                                    |                                   |
|   | その他のツール >                                                                                                    |                                   |
|   | (3) 設定                                                                                                    |                                   |
|   | ⑦ ヘルブとフィードバック >                                                                                                    |                                   |
|   | Microsoft Edge を閉じる                                                                                                    |                                   |
|   |                                                                                                    |                                   |

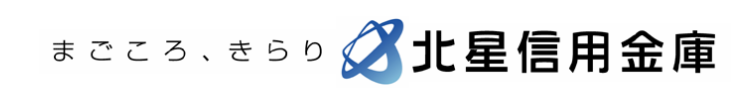

|   | □  .3 ERLARA WEB-FB E X 0 0707 × + - 0 ×                                                                                                    | ログインページが再読み込みさ           |
|---|----------------------------------------------------------------------------------------------------|--------------------------|
|   | ← → C Q Interviewer33.6.4mkin-b.gs/set/web-arbitraction.com/set/set/set/set/set/set/set/set/set/set                                                                                                    | れ、サイト URL 欄左側に Internet  |
|   |                                                                                                    | Explorer のマークが表示、このペ     |
|   | 。<br>あ<br>プ・ <sup>1</sup> <sup>1</sup> <sup>1</sup> <sup>1</sup> <sup>1</sup> <sup>1</sup> <sup>1</sup> <sup>1</sup> <sup>1</sup> <sup>1</sup>                                                                                                    | ージは Internet Explorer モー |
|   |                                                                                                    | ドで開かれています画面がポップ          |
|   | Microsoft Edge では、ほとんどのページがより適切に動作しま     す。セキュリティ上の理由により、このページの閲覧が完了した                                                                                                    | アップされるので、「完了」 をクリ        |
|   | 07-04508200149988 らす人にてのエードを終了することをお勧めします。詳細語程<br>変形時間<br>************************************                                                                                                    | ック。                      |
| 8 | **iuwwanawwide.sauza.<br>家子道報<br>家子道報                                                                                                    |                          |
|   | 1.00000を設定せてクションがしまン20000時22002     H管理     行     行     行     行     行     行     行     行     行     行     行     行     行     行     行     行     行     行     行     行     行     行     行     行     行     行     行     行     行      行      行       行      行      行      行      行      行      行      行      行      行       行      行      行      行      行      行      行      行      行      行      行      行      行      行      行      行      行      行      行      行      行      行      行 | ※なお、「次回、このページを           |
|   | <ul> <li>(1) かくう活動の増加がた時になったいます。</li> <li>(1) かくう活動の増加がた時になったいます。</li> <li>(1) かくうたいます。</li> <li>(1) かくうたいます。</li> <li>(2) かくうたいます。</li> <li>(2) かくうたいます。</li> <li>(2) かくうたいます。</li> <li>(3) かくうたいます。</li> <li>(4) かくうたいます。</li> <li>(4) かくうたいます。</li> <li>(4) かくうたいます。</li> <li>(4) かくうたいます。</li> <li>(4) かくうたいます。</li> <li>(4) かくうたいます。</li> <li>(5) かくうたいます。</li> <li>(5) かくうたいます。</li> <li>(6) かくうたいます。</li> <li>(7) かくうたいます。</li> <li>(7) かくうたいます。</li> <li>(7) かくうたいます。</li> <li>(7) かくうたいます。</li> <li>(7) かくうたいます。</li> <li>(7) かくうたいます。</li> <li>(7) かくうたいます。</li> <li>(7) かくうたいます。</li> <li>(7) かくうたいます。</li> <li>(7) かくま</li></ul>                                                                                                    | Internet Explorer モードで開  |
|   | ormersahiloostroamcourterINOSA.<br>- <u> ANSIANA W For ANSIANZAL CONDUCTION</u> 日本 保護モード 有効                                                                                                    | く」欄のチェックボタンはオフに          |
|   | ●の金融線度は大幅のじたにひいりの7882-88<br>1 (20-) 中語なせたいですの認識する53.55 / 2021                                                                                                    | してください。(左図の白表示でオ         |
|   | ■ P 22E入力以2検索<br>22W1 号                                                                                                    | フ、オンの場合は青く表示されま          |
|   |                                                                                                    | す。)                      |

以上で Microsoft Edge の IE モード設定は終了です。 電子証明書の取得・更新を行ってください。 次項から IE モード設定の解除について説明します。

### 3. IE モード設定の解除

IE モードで開いているページを閉じると、基本的に IE モードは解除されますが、電子証明書取得等 以外で IE モードを選択できないようにしたい場合や、意図せず常時 IE モードとなってしまう場合 の対策を説明します。

IE モードの解除(IE モードを選択できないようにする)

|   | – o <u>×</u>                         | (1)Microsoft Edge を開き、ウ |
|---|--------------------------------------|-------------------------|
|   | ^` ☆ ☆ @                             | ィンドウ右上の「…」をクリック。        |
|   | □ 新しいタブ Ctrl+T                       |                         |
|   | □ 新しいウィンドウ Ctrl+N                    | (2)表示されるメニューの中か         |
|   |                                      | ら「設定」をクリックする。           |
|   | Web キャプチャ     Ctrl+Shift+S           |                         |
|   | l 共有                                 |                         |
| 1 | な)         ページ内の検索         Ctrl+F    |                         |
|   | A <sup>N</sup> 音声で読み上げる Ctrl+Shift+U |                         |
|   | Internet Explorer モードで再読み込みする        |                         |
|   | その他のツール >                            |                         |
|   | (2) 設定                               |                         |
|   | <ul> <li>ヘルプとフィードバック &gt;</li> </ul> |                         |
|   | Microsoft Edge を閉じる                  |                         |

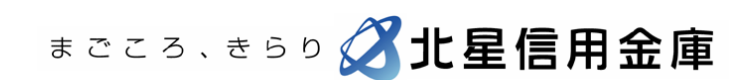

| 2 | <ul> <li>設定</li> <li>Q 設定の検索</li> <li>ジロファイル</li> <li>ご ブライバシー、検索、サービス</li> <li>③ 外観</li> <li>□ [スタート]、「ホーム」、および [新規] タブ</li> <li>② 共有、コピーして貼り付け</li> <li>図 Cookie とサイトのアクセス許可</li> <li>□ 既定のブラウザー</li> <li>▲ ダウンロード</li> <li>※ ファミリー セーフティ</li> </ul>                                                                                                    | 画面左側に表示される設定項目か<br>ら「既定のブラウザー」をクリッ<br>ク。                                                                                                    |
|---|----------------------------------------------------------------------------------------------------|----------------------------------------------------------------------------------------------------|
| 3 | 既定のブラウザー<br>Microsoft Edge は既定のブラウザーです<br>民定に設定する<br>Internet Explorer の互換性<br>Internet Explorer てづつびするときに、Microsoft Edge でサイトを勧約に買くよりに選択できます<br>Internet Explorer モードでサイトの再読み込みを許可 ⑦<br>Microsoft Edge プラクびするときに、Edge性を確保するために Internet Explorer モードで再解決みたに、 安定<br>経営 取できます。<br>Internet Explorer モード ページ<br>ThEoPM-Dit. ページ音加目から so 日間 Internet Explorer モードの一覧に追加されてい みページがまだおり | <ul> <li>(1)画面右側に既定のブラウザ</li> <li>一画面が表示されるので、</li> <li>InternetExplorerモードでサイトの読み込みを許可欄右にある「許可」をクリック。</li> <li>(2)表示される項目から「既定」をクリック。</li> </ul> |
| 4 | Internet Explorer の互換性       なし 〜         Internet Explorer に Microsoft Edge でサイトを聞かせる ①       なし 〜         Internet Explorer でブラクズすひときに、Microsoft Edge でサイトを目割的に既くよりに選択できます       かし 〜         Internet Explorer モードでサイトの再読み込みを許可 ① <ul> <li></li></ul>                                                                                                    | 「再起動」ボタンが表示されるの<br>で、クリックする。                                                                                                    |
| 5 | 712 × ③ Bを × + 0 ×<br>ettings/defaultBrowser<br>既定のブラウザー<br>Microsoft Edge は既定のブラウザーです<br>原定に設定する<br>Internet Explorer の互換性<br>Internet Explorer でプラフズす シとだに、Microsoft Edge でサイトを自動的に際く少に選択できます                                                                                                    | 一度 Microsoft Edge がすべて閉<br>じ、再度表示されるので、「×」を<br>クリックし、Microsoft Edge を閉<br>じます。                                                                    |

WEB-FB サービスログインページが(特定ページで)常時 IE モードで開いてしまう場合

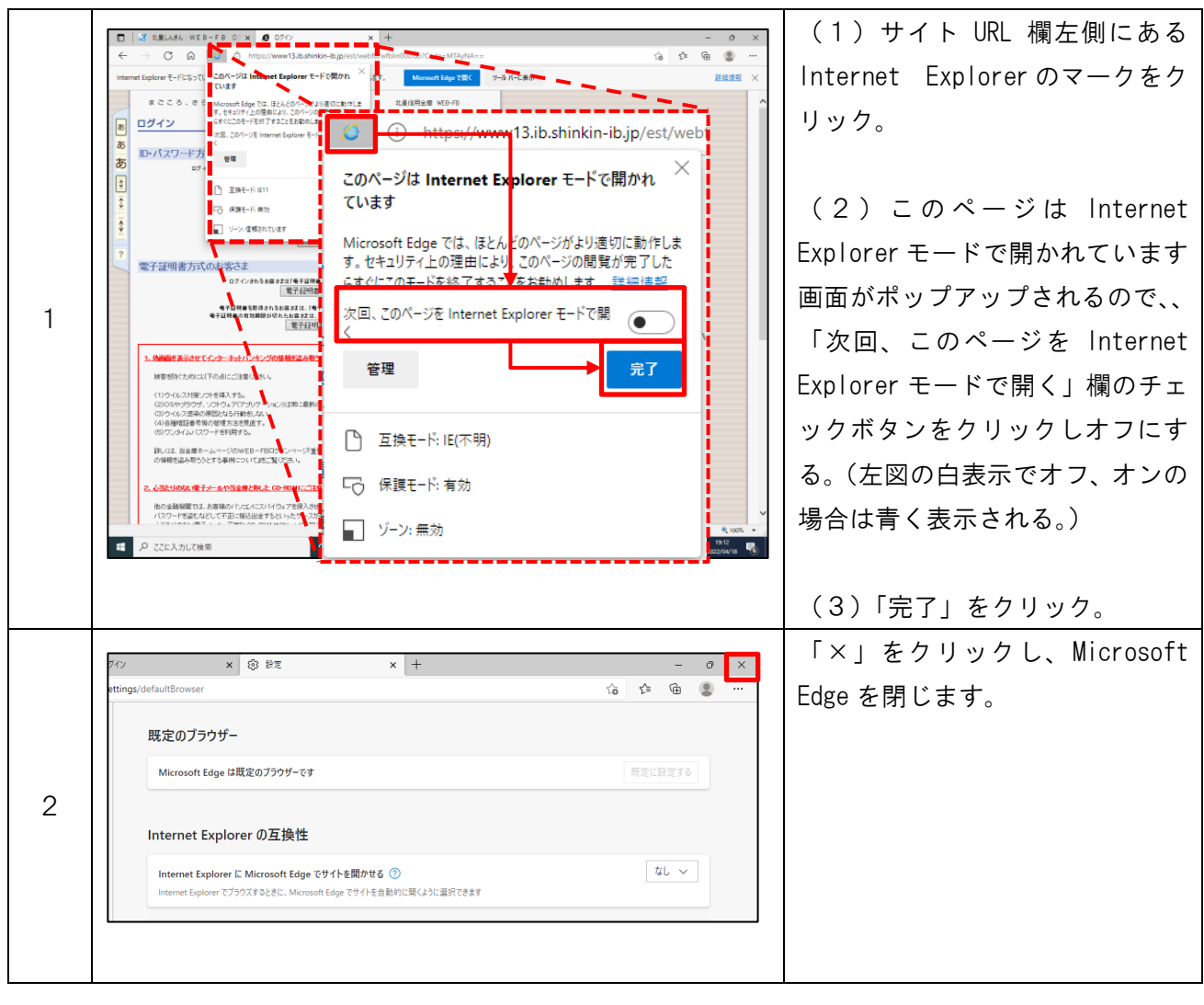

以上

本件に関するお問い合わせ 北星信用金庫 事務部 TEL 01654-2-1111 平日9:00~17:30

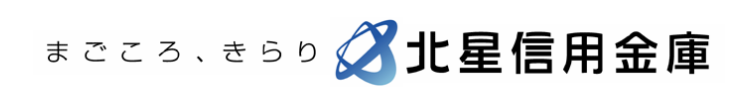